## 湘潭企业申报快速上手攻略

本次招标企业申报数据的审核大体分为"数据修改审核"和"投标产品审核"2个部分 数据修改审核阶段与招标文件购买、网上申报及纸质投标资料递交起始、截止时间同步 投标产品审核阶段与投标资料审核时间同步

详细时间节点见招标文件中"投标工作日程表",招标文件可以现场购买纸质版或通过激活的账号登录申报系统自行下载电子版

## 以下每一步骤均需上一步骤操作完成后才可进行下一步骤的操作

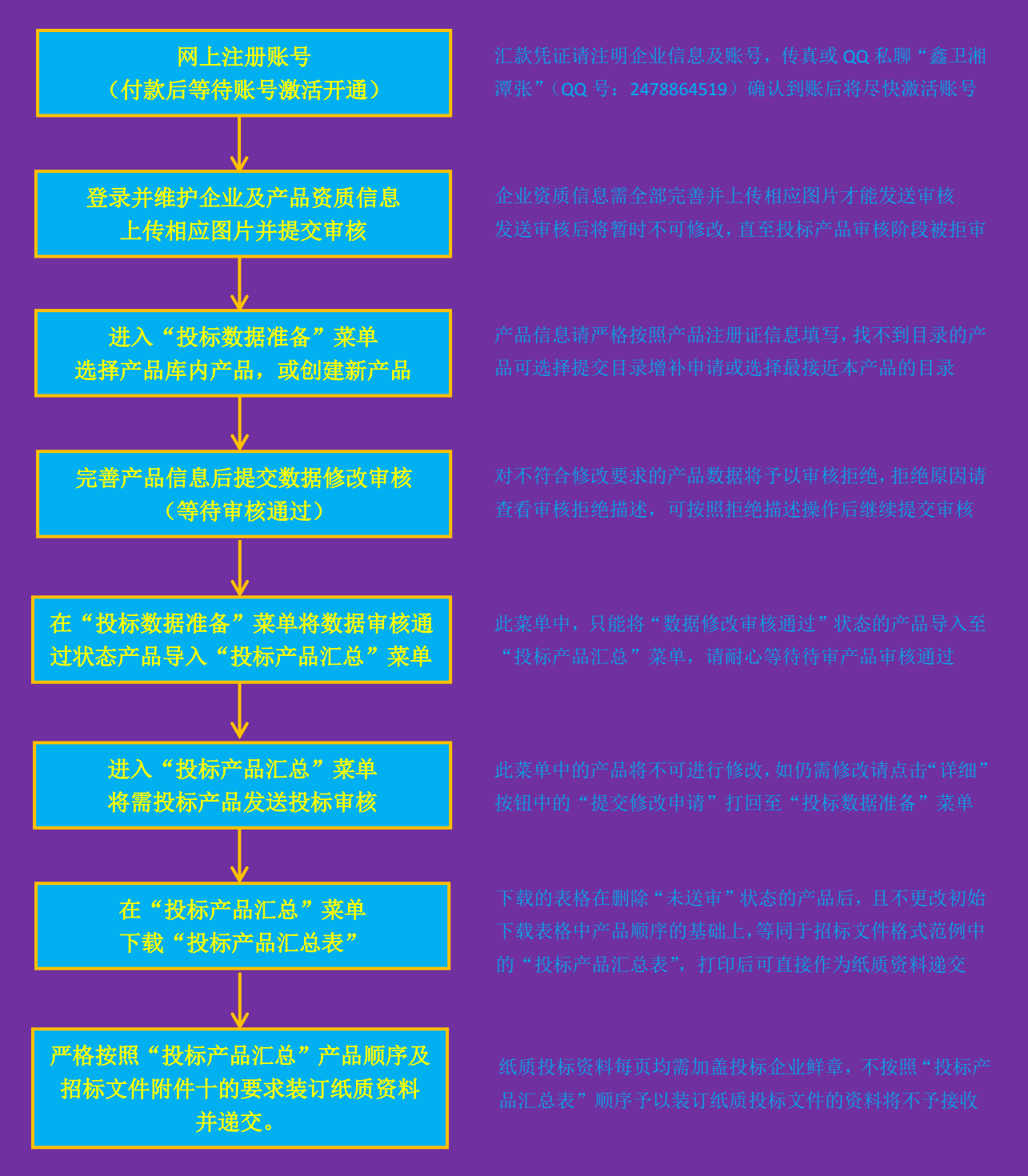